四谷牛込歯科医師会ホームページ 会員ログイン方法 (修正版) R1/6/26

- (PCの場合)サイドバー右下、(スマホ・タブレット縦)画面最下部の「ログイン」ボックスにユーザ
  IDとパスワードを入力し、「ログイン」ボタンを 押します。
- ユーザ IDは、会員の名前のイニシャル1文字+ハイ フン(-)+苗字(姓)のローマ字 (すべて小文字)です。
- 例:石川雅朗 → m-ishikawa
  このユーザ ID が、同一になってしまう方は、
  firstname-lastname となります。
  (個別にお知らせいたします。)
- 初期パスワードは、クリニックの電話番号です。
  (ハイフンなし。03の03は取るので通常8桁の数字です。)
- ログインすると、ログインボックスのタイトルが
  「Welcome」に変わり、名簿で使用した顔写真(登録していない場合はアバター)が表示されます。
- 閉じていた「会員専用」メニューが表示されるの
  で、必要な項目にアクセスしてください。
- ログインできましたら「会員マニュアル」を参考の
  上、下記の作業を試してみてください。
  - プロフィール情報の編集
  - 使用可能なメールアドレスに変更。
  - 必要に応じてパスワードの変更。
- ログアウトは、「Welcome」の一番下からできます。

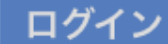

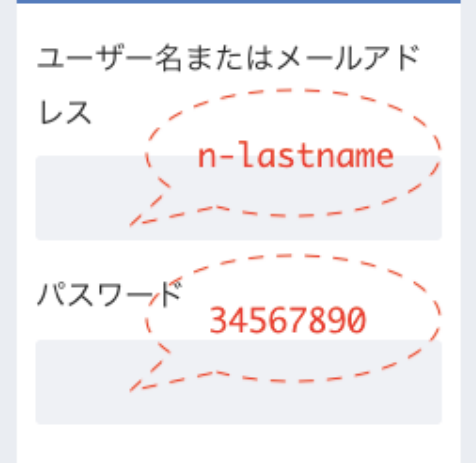

□ ログイン状態を保存する

ログイン

## ☰会員専用

## 🔓 会員専用

- > 四谷牛込通信
- > 臨時のお知らせ
- > 定期総会議事録
- > 理事会報告書
- > 毎月の予定
- > 整備会日程
- > 役員名簿
- > 定款
- 🖴 会員フォーラム

🗟 会員一覧

■ 会員専用マニュアル